# **ADS-BT** for **VECTORWORKS**.

# Mac 版セットアップマニュアル

(Vectorworks2025 対応版 Ver9)

# 目次

| 1. 本セットアップマニュアルについて                                                                                                    |          |
|----------------------------------------------------------------------------------------------------|----------|
| 1.1. 対象アドオン                                                                                                    | 4        |
| 2. セットアップのワークフロー                                                                                                    |          |
| 2.1. スタンドアロン版のセットアップ                                                                                                    | 5        |
| 2.2. ネットワーク版のセットアップ                                                                                                    | 5        |
| 3. 本システムのセットアップ                                                                                                    |          |
| 3.1. 本システムのインストール                                                                                                    | 6        |
| 4. システムの起動                                                                                                    |          |
| 4.1. 本システムの起動                                                                                                    | 9        |
| 5 スタンドアロン版のセットアップ                                                                                                    |          |
|                                                                                                    | 10       |
| 5.1. クリアル番号の光1                                                                                                    | 10       |
| 5.1.2. 皆空留うの確認<br>5.1.2. Vectorworks シリアル番号の確認                                                                                                    | 10       |
| 5.1.3. インターネットによるシリアル番号発行手続き                                                                                                    |          |
| 5.2. シリアル番号の登録                                                                                                    |          |
| 6 ネットローク版のセットアップ                                                                                                    |          |
| $\begin{array}{cccccccccccccccccccccccccccccccccccc$                                                                                                    | 13       |
| 0.1. コ () () () () () () () () () () () () ()                                                                                                    | 13       |
| 0.2. $f$ $0.3 + f$ $0.5 + f$ $0.5 + f$ | 20       |
|                                                                                                    |          |
|                                                                                                    | 04       |
| 7.1. チッノナート                                                                                                    |          |
| 7.2. アンインストール                                                                                                    | 21       |
| 7.2.1. アンサア ションの削除                                                                                                    |          |
|                                                                                                    |          |
|                                                                                                    | 24       |
| 8.1. PDF マーユアル                                                                                                    | 24       |
| 9. FAQ                                                                                                    |          |
| 9.1. セットアップが実行できない場合                                                                                                    | 25       |
| 9.1.1. エラーメッセージ 開発元が未確認のため開けません」が表示される                                                                                                    | 25       |
| 9.2. 日影規制条件や高度地区、緯度経度のリストが表示されない場合                                                                                                    |          |
| 9.3. Vectorworks か VW2025」フォルタまたは VW2025_Net」フォルタ以外にインスト                                                                                                    | ールされてい   |
| る场官                                                                                                    |          |
| 9.3.1. 本システムのコヒー                                                                                                    | 26       |
| 9.3.2. 作未回面のコヒー                                                                                                    | 20       |
| 5.4. ホットワーク版 C ノント ジー いの Mac からコートアース を 認識 しない                                                                                                    | 27<br>30 |
| 96 エラーメッセージ[ドングルが正] く認識されませんで」た」が表示される                                                                                                    |          |
|                                                                                                    |          |
| 10. サハートについて                                                                                                    | <u>.</u> |
| 10.1. 午间有頃サホート 契約を締結している場合                                                                                                    |          |
| IU.2. 午间月頃 ワハート 光約を締結し しいない 场台                                                                                                    |          |

# 1. 本セットアップマニュアルについて

#### 1.1. 対象アドオン

本セットアップマニュアルは下記のシステムの Mac 版を対象としています。

- ・ADS-BT for VECTORWORKS Ver9 スタンドアロン版(以下、スタンドアロン版といいます)
- ・ADS-BT for VECTORWORKS Ver9 ネットワーク版(以下、ネットワーク版といいます)

上記のシステムをまとめて、以下、本システムといいます。

本マニュアルで表示する画像は特記なき限り macOS Sonoma、ネットワーク版のものです。

# 2. セットアップのワークフロー

スタンドアロン版またはネットワーク版でセットアップのワークフローが異なります。

#### 2.1. スタンドアロン版のセットアップ

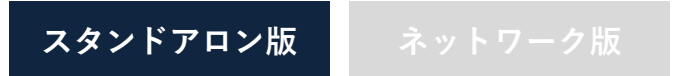

- 1) システムをセットアップします。
- 2) シリアル番号の発行及び登録をします。

#### 2.2. ネットワーク版のセットアップ

スタンドアロン版 ネットワーク版

- 1) クライアント PC にシステムをセットアップします。
- 2) クライアント PC 及びサーバーにコードメータドライバをセットアップします。
   ※コードメータドライバが既にインストールされている場合、セットアップは不要です。
- 3) サーバーのコードメータの設定を行います。

### 3. 本システムのセットアップ

- ※予め Vectorworks2025(以下、Vectorworksと言います)がインストールされている必要があります。
- ※本システムは、本システムの体験版(以下、体験版といいます)と併用することはできません。体験版がイ ンストール済みの場合は、事前に体験版をアンインストールしてください。
- ※本システムをダウンロードした場合は、予め圧縮ファイルを解凍(展開)してください。
- ※ Vectorworks を終了した状態でセットアップを実行してください。

#### 3.1. 本システムのインストール

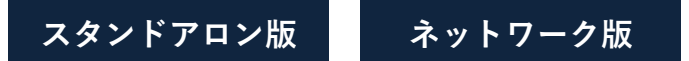

- 1) 解凍フォルダの「Mac」フォルダ内の、「ADS-BT for VECTORWORKS2025(スタンドアロン版).pkg」、または「ADS-BT for VECTORWORKS2025(ネットワーク版).pkg」を実行します。
  - ※エラーメッセージが表示される場合、「9.1 セットアップが実行できない場合」を参照して下さい。
- 2) インストーラーが起動します。
- 3)「はじめに」画面より、「続ける」を選択します。

| 🔴 🔴 💿 👘 😺 ADS-BT                                                                         | 「 for Vectorworks2025(ネットワーク版) のインストール           |
|------------------------------------------------------------------------------------------|--------------------------------------------------|
|                                                                                          | ようこそ ADS-BT for Vectorworks2025(ネットワーク版) インストーラヘ |
| <ul> <li>はじめに</li> <li>インストール先</li> <li>インストールの種類</li> <li>インストール</li> <li>概要</li> </ul> | このソフトウェアをインストールするために必要な手順が表示されます。                |
|                                                                                          |                                                  |
|                                                                                          | 戻る 続ける                                           |

- 4)「インストール先」画面より、Vectorworks がインストールされているディスクを選択し、「続ける」を選択します。※再セットアップ等の場合は省略される場合があります。
- 5)「インストールの種類」画面より、設定内容を確認し、「インストール」を選択します。

| 🔴 🕘 👘 😺 ADS-BT                                                                           | for Vectorworks2025(ネットワーク版) のインストール                                                                                                    |
|------------------------------------------------------------------------------------------|----------------------------------------------------------------------------------------------------|
| <ul> <li>はじめに</li> <li>インストール先</li> <li>インストールの種類</li> <li>インストール</li> <li>概要</li> </ul> | for Vectorworks2025(ネットワーク版)のインストール<br>"Macintosh HD" に標準インストール<br>この操作には、コンピュータ上に 19.8 MBの領域が必要です。<br>ディスク "Macintosh HD" にこのソフトウェアを標準インストール<br>するには、"インストール" をクリックしてください。 |
|                                                                                          | インストール先を変更<br>戻る<br>インストール                                                                                                    |

本システムは、「Finder>アプリケーション>VW2025」フォルダの所定のフォルダにインストールされます。 ※ 上記フォルダ以外に Vectorworks がインストールされている場合、セットアップ完了後に別途設定を行う 必要があります。「9.3 Vectorworks が「VW2025」フォルダまたは「VW2025\_Net」フォルダ以外にインス トールされている場合」を参照して下さい。

6) 本システムのインストールが開始します。

7) インストール完了後、「概要」画面より、「閉じる」を選択します。

| 🔴 🔴 👘 😺 ADS-BT                                                                           | for Vectorworks2025(ネットワーク版) のインストール                                                           |
|------------------------------------------------------------------------------------------|------------------------------------------------------------------------------------------------|
| <ul> <li>はじめに</li> <li>インストール先</li> <li>インストールの種類</li> <li>インストール</li> <li>概要</li> </ul> | for Vectorworks2025(ネットワーク版)のインストール<br>インストールが完了しました。<br>インストールが完了しました。<br>ソフトウェアがインストールされました。 |
|                                                                                          | 戻る <b>閉じる</b>                                                                                  |

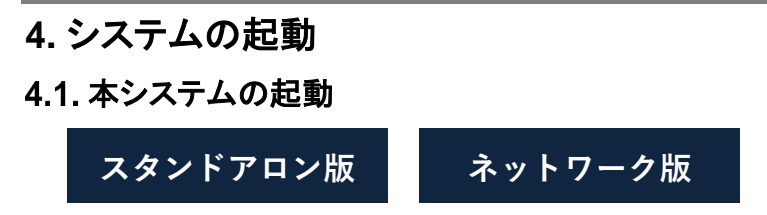

- 1) Vectorworks を起動します。
- 2) ツールメニュー>作業画面より、「ADS-BT 2025」を選択します。

| ツール            | ADS-BT        | 文字 | ウインドウ | Cloud        | ヘルプ                                    |              |
|----------------|---------------|----|-------|--------------|----------------------------------------|--------------|
| オーガナ・<br>レイヤ/ク | イザ<br>? ラスを編集 |    | 0#0   |              | 名称未                                    | ₹設定 1        |
| 名前一括           | 変更            |    |       |              | 9 🔘 9                                  | <b>ご</b> 1:1 |
| 移行マネー          | ージャ           |    |       | 現在の作<br>作業画面 | :業画面を編:<br>iの編集                        | 集 て合まW       |
| オプション          | ン             |    | >     |              | 00//////////////////////////////////// |              |
| 作業画面           |               |    | >     | ✓ ADS-BT     | 2025                                   |              |
|                |               |    |       | Architer     | + 2025                                 |              |

3) Vectorworks メニューバーに「ADS-BT」メニューが追加され、「ADS-BT」ツールが表示されます。

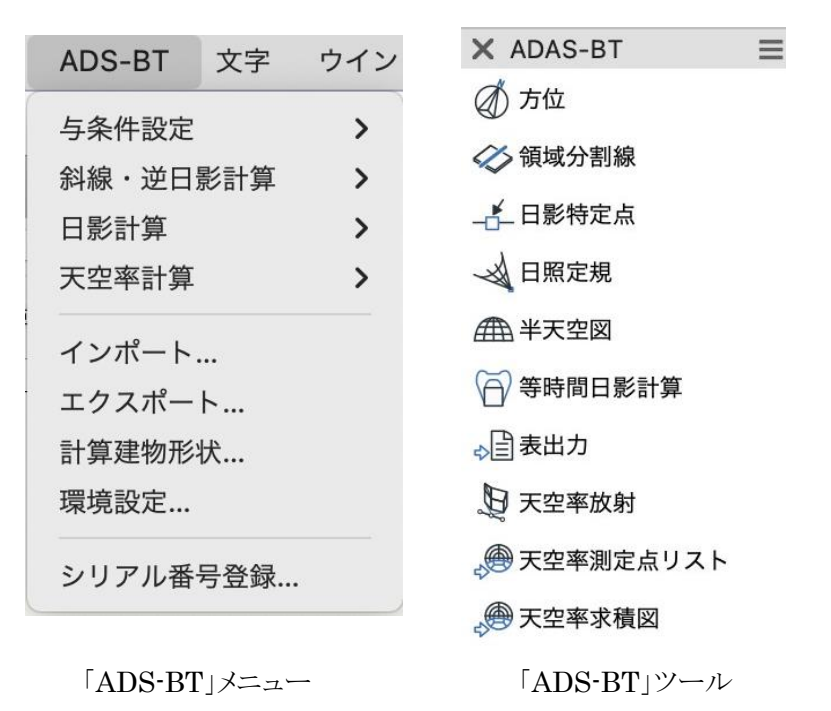

※本システムの操作については、リファレンスマニュアルを参照してください。

# 5. スタンドアロン版のセットアップ

シリアル番号を発行し、登録することで、スタンドアロン版のセットアップが完了します。

#### 5.1. シリアル番号の発行

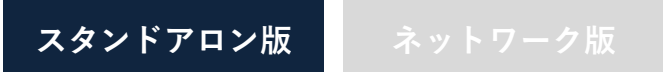

シリアル番号の発行には「管理番号」及び「Vectorworksのシリアル番号」が必要です。

#### 5.1.1. 管理番号の確認

「ダウンロード、サポート等のご案内」、または有償サポート加入の場合「年間有償サポート契約登録証」(年間サポート契約バンドル版の場合)に記載された、半角英数記号のみの14文字です。

#### 5.1.2. Vectorworks シリアル番号の確認

- 1) Vectorworks 起動します。
- 2)「ADS-BT」メニューより、「シリアル番号登録」を選択します。

| ADS-BT | 文字   | ウイン |
|--------|------|-----|
| 与条件設定  |      | >   |
| 斜線・逆日  | 影計算  | >   |
| 環境設定…  |      |     |
| シリアル番  | 号登録… |     |

3)「シリアル番号登録の設定」ダイアログが開きます。

|                 | シリアル番号登録の設定             | ? `     |
|-----------------|-------------------------|---------|
| シリアル番号の入力       |                         |         |
| プラグインのシリ        | アル番号を入力してください           |         |
| ADS-BT シリアル     | /番号:                    |         |
| Vectorworks シリ  | Jアル番号:                  | XX-     |
| バージョン:          | ■試用モード:残り15日            |         |
| ヘルプを表示するには、F1キ- | ーまたは「?」アイコンをクリックしてください。 |         |
|                 | +                       | ヤンセル OK |

4)「Vectorworks シリアル番号」より、Vectorworks のシリアル番号の上6桁及び下6桁を控えておきます。 ※ダイアログより、コピーすることが可能です。

#### 5.1.3. インターネットによるシリアル番号発行手続き

1) 下記 URL にアクセスします。

https://www.epcot.co.jp/support/serialcode.php

- 2) ページに従いシリアル番号発行手続きを行います。
- 3) 登録されたメールアドレスにシリアル番号をメールにて自動返信します。

5.2. シリアル番号の登録

- 1) Vectorworks を起動します。
- 2)「ADS-BT」メニューより、「シリアル番号登録」を選択します。

| ADS-BT | 文字   | ウイン |
|--------|------|-----|
| 与条件設定  |      | >   |
| 斜線・逆日  | 影計算  | >   |
| 環境設定…  |      |     |
| シリアル番  | 号登録… |     |
| 6      |      | 1   |

3)「シリアル番号登録の設定」ダイアログが開きます。

4)「ADS-BT シリアル番号」欄にシリアル番号を入力します。

|                  | シ          | リアル番号登録    | その設定 しんてい しんしょう しんしょう しんしょ しんしょ |       |
|------------------|------------|------------|----------------------------------------------------------------------------------------------------|-------|
| シリアル番号の入力        |            |            |                                                                                                    |       |
| プラグインのシリア        | ル番号を入力し    | してください     |                                                                                                    |       |
| ADS-BT シリアル番     | 号:         | ******     | *****                                                                                                    | ****  |
| Vectorworks シリフ  | アル番号:      | *****      | -XXXXXX-XXXXX-                                                                                                    | ***** |
| バージョン:           | 試用モード:     | 浅り15日      |                                                                                                    |       |
| ヘルプを表示するには、F1キーa | または「?」アイコン | をクリックしてくださ | <i>ل</i> ، م                                                                                                    |       |
|                  |            |            | キャンセル                                                                                                    | ОК    |

5)「OK」を選択します。

※シリアル番号正しくない場合や入力欄が空欄の場合は、エラーメッセージが表示されます。

# 6. ネットワーク版のセットアップ

※ サーバーの OS が Windows の場合は、Windows 版セットアップマニュアルを参照して下さい。

#### 6.1. コードメータドライバのインストール

ネットワーク版

クライアント PC、サーバー、双方にコードメータドライバをインストールします。 ※ クライアント PC 及びサーバーからコードメータを外した状態でインストールを実行して下さい。 ※ コードメータドライバが既にインストールされている場合、セットアップは不要です。 ※ コードメータのバージョンの表示はシステムリリース時のものです。実際とは異なる場合があります。

- 1) 解凍フォルダの「Mac」フォルダ内の、「Cminstall.pkg」を実行します。
- 2) インストーラーが起動します。
- 3)「はじめに」画面より、「続ける」を選択します。

|           | ようこそCodeMeter Runtime Kitインストーラへ     |
|-----------|--------------------------------------|
| はじめに      | このソフトウェアをインストールするために必要な手順が表示されま<br>す |
| 大切な情報     | 7 0                                  |
| 使用許諾契約    |                                      |
| インストール先   |                                      |
| インストールの種類 |                                      |
| インストール    |                                      |
| 概要        |                                      |
|           |                                      |

#### 4)「大切な情報」画面より、「続ける」を選択します。

| • • •                     | 🥪 CodeMeter Runtime Kitのインストール                                                                                                    | 8 |
|---------------------------|----------------------------------------------------------------------------------------------------|---|
|                           | 大切な情報                                                                                                    |   |
| ● はじめに                    | CodeMeter for Mac OS X<br>Runtime Kit Version                                                                                                    |   |
| <ul> <li>大切な情報</li> </ul> |                                                                                                    |   |
| • 使用許諾契約                  | Mit CodeMeter bietet Wibu-Systems eine sichere, hardware- und                                                                                                    |   |
| ● インストール先                 | Software und digitalen Inhalten für Smart Phone, Embedded Systeme,                                                                                                    |   |
| ● インストールの種類               | Desktop PCs, Server und Cloud Computing.                                                                                                    |   |
| ● インストール                  | Eine durch CodeMeter geschützte Software funktioniert entweder nur                                                                                                    |   |
| • 概要                      | mit der dazugehörigen Kopierschutz-Hardware CmDongle oder der<br>aktivierungsbasierten Variante CmActLicense. Der CmDongle ist als<br>USB Version (CmStick/M /E /I /T /O), als PC Card (CmCard/M,<br>Cardbus, 32 Bit), als Express Cardl34 (CmCard/E), als Compact Flash<br>Card (CmCard/F) und als SD- und MicroSD-Card sowie als ASIC<br>verfügbar ( <u>http://www.wibu.com/de/codemeter.html</u> ). |   |
|                           | Hardware<br>Die folgenden Hardware-Voraussetzungen müssen erfüllt sein:                                                                                                    |   |
| 19 1000                   | プリント 保存 戻る 続ける                                                                                                    | 5 |

5)「使用許諾契約」画面より、内容を確認の上、「続ける」を選択します。

|           | 使用許諾契約                                                                                                    |
|-----------|----------------------------------------------------------------------------------------------------|
| 1+1* 4 1- | WIBU-SYSTEMS AG, Karlsruhe, Germany und Wibu-Systems USA Inc., Edmonds,<br>WA. USA                                              |
| 120012    | Softwarelizenzvertrag, Einzelbenutzerlizenz                                                                                     |
| 大切な情報     | CodeMeter und WibuKey Software                                                                                                  |
| 使用許諾契約    | BITTE LESEN SIE DIESEN SOFTWARELIZENZVERTRAG ("LIZENZ")<br>SODGE I TEG DIEGEN BEVOR SIE DIE SOFTWARE IN BETRIER NEHMEN          |
| 1         | INDEM SIE DIESE SOFTWARE VERWENDEN, ERKLÄREN SIE IHR                                                                            |
| インストール先   | EINVERSTÄNDNIS MIT DEN BESTIMMUNGEN DES NACHSTEHENDEN<br>UZENZUEDTDACS WENN SIE AUE EL EKTRONISCHEM WEGE AUE DIESE              |
| インストールの種類 | SOFTWARE ZUGREIFEN, ERKLÄREN SIE IHR EINVERSTÄNDNIS MIT DEN                                                                     |
| 2 S. 19 1 | BESTIMMUNGEN DES NACHSTEHENDEN LIZENZVERTRAGS DURCH                                                                             |
| インストール    | KLICKEN IN "AKZEPTIEREN". WENN SIE MIT DEM LIZENZVERTRAG NICHT<br>EINVERSTANDEN SIND, GEBEN SIE DIE WIBLESVSTEMS SOFTWARE GEGEN |
| 概要        | RÜCKERSTATTUNG DES KAUFPREISES DORT ZURÜCK, WO SIE SIE                                                                          |
|           | ERWORBEN HABEN, ODER WENN SIE DIE SOFTWARE AUF                                                                                  |
|           | ELEKTRONISCHEM WEGE EMPFANGEN HABEN, KLICKEN SIE IN<br>"ABLEHNEN".                                                              |
|           | WICHTIGER HINWEIS: Falls diese Software zur Reproduktion von Materialien                                                        |
|           | verwendet werden kann, erteilt Ihnen der Lizenzgeber nur das Recht zur Reproduktion                                             |
|           | von Materialien, sofern dies rechtlich zulässig ist oder vom Rechtsinhaber gestattet<br>wurde                                   |
| - Contra  |                                                                                                    |
| CARD IN   | 1 Allgemeines WIRILSYSTEMS AG ("WIRILSYSTEMS") erteilt Ihnen hiermit des Recht                                                  |
|           | zur Benutzung der beigefügten WIBU-SYSTEMS Software einschließlich der                                                          |
|           | Dokumentation und Zeichensätze (im folgenden "WIBU-SYSTEMS Software"), unabhängig                                               |

6)「同意する」を選択します。

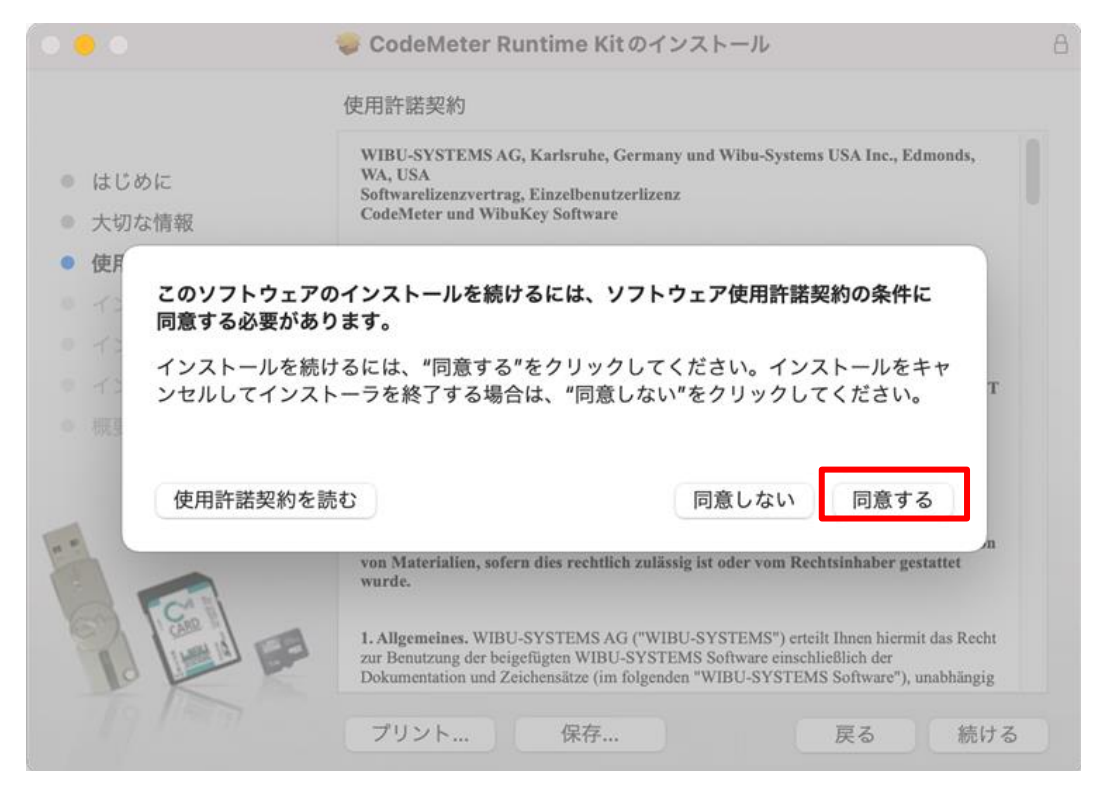

- 7)「インストール先」画面が表示された場合、インストールするディスクを選択し、「続ける」を選択します。※再セットアップ等の場合は省略される場合があります。
- 8)「インストールの種類」画面より、「インストール」を選択します。

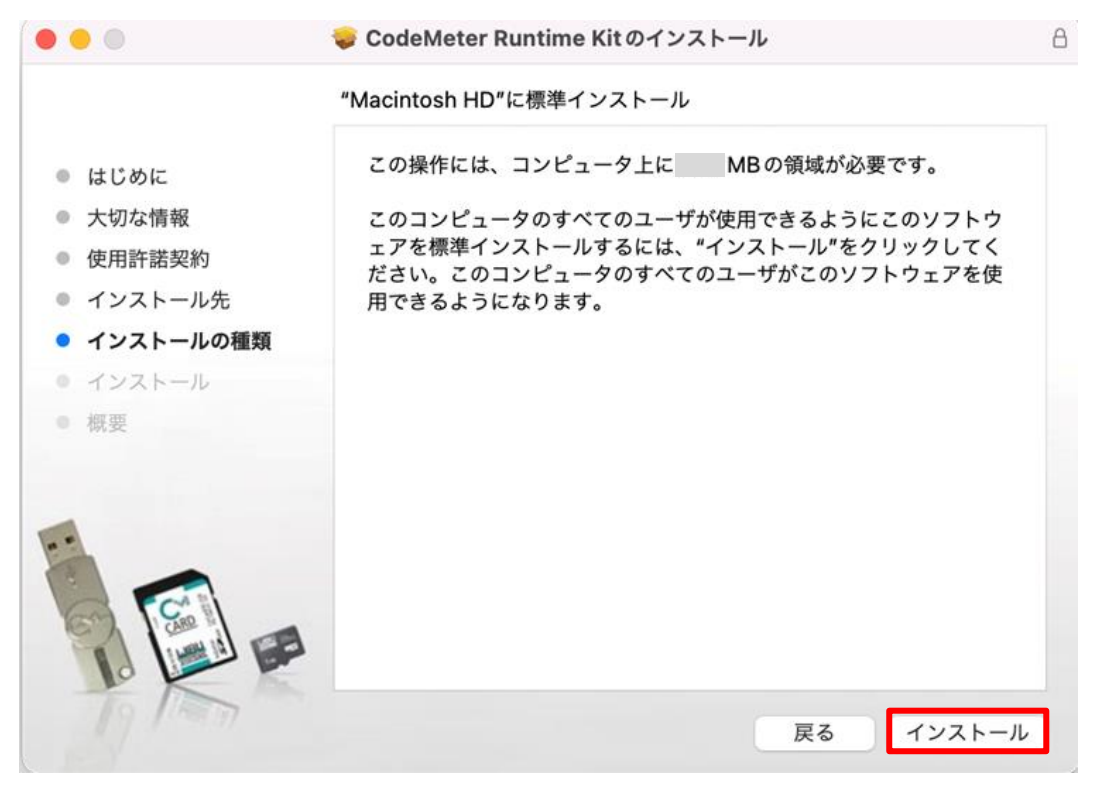

9) コードメータドライバのインストールが開始します。

10) インストール完了後、「概要」画面より、「閉じる」を選択します。

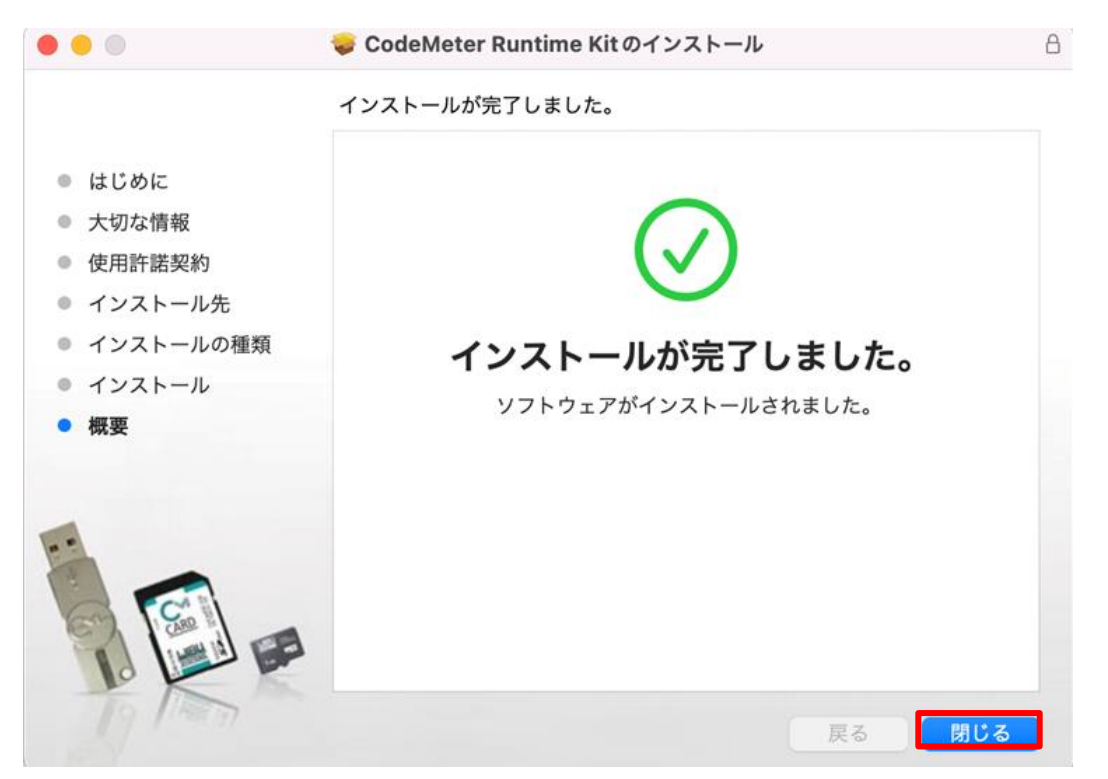

#### 6.2. サーバーのコードメータの設定

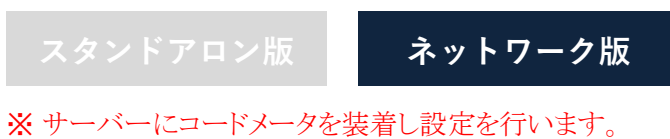

- 1) インターネットブラウザを起動します。
- 2) アドレス欄に「http://localhost:22352/」と入力します。
- 3) インターネットを介して「CodeMeter Web アドミン」ページが開きます。

| ッシュボード コンテナ ~  | ライセンスモニタリ | リング ~ 診断 ~ | 設定 ~ 情報 |     | *                       |
|----------------|-----------|------------|---------|-----|-------------------------|
| ダッシュボード        |           |            |         | 0 0 | <ul> <li>日本語</li> </ul> |
| 現在のサーバー:       |           |            |         |     |                         |
| IP アドレス:       |           |            |         |     |                         |
| オペレーティングシステム:  | macOS     |            |         |     |                         |
| サーバースタートアップ:   |           |            |         |     |                         |
| サーバーバージョン :    |           |            |         |     |                         |
| Runtime バージョン: |           |            |         |     |                         |
|                |           |            |         |     |                         |
|                |           |            |         |     |                         |
|                |           |            |         |     |                         |

Mac版セットアップマニュアル

4)「設定>サーバー>サーバアクセス」を選択します。

| ••• • • < >          | 0             | localhost | Ċ           |     |      | $( \downarrow$ | 0 Å + C |
|----------------------|---------------|-----------|-------------|-----|------|----------------|---------|
|                      | CodeMe        | eter W    | ebAdmi      | n   |      |                | C⁴      |
| ダッシュボード コンテナ ~       | ライセンスモニタリング ~ | 診断 ~ 🚺    | 設定 ~ 情報     |     |      |                | *       |
| 🚱 ダッシュポード            |               |           | 基本          | >   | W    | 0              | ● 日本語 ~ |
|                      |               |           | サーバー        | >   | サーバー | アクセ            | ス       |
| 現在のサーバー:             |               |           | アドバンス       | _   | ライセン | スアク            | セス許可    |
| IP アドレス:             |               |           |             | -   |      |                |         |
| オペレーティングシステム :       | macOS         |           |             |     |      |                |         |
| サーバースタートアップ:         |               |           |             |     |      |                |         |
| サーバーバージョン :          |               |           |             |     |      |                |         |
| Runtime バージョン:       |               |           |             |     |      |                |         |
|                      |               |           |             |     |      |                |         |
| 現在のサーバー: localhost ( | ) 🙆 🕕         |           | WebAdmin パー | ジョン | イ:   |                |         |

5)「ネットワークサーバー」欄より、「可」にチェックを入れ、「適用」を選択します。

| $\bullet \bullet \bullet  \blacksquare  <  >  \blacksquare$                         | localhost     | 5              | ⊕ û + ©                   |
|-------------------------------------------------------------------------------------|---------------|----------------|---------------------------|
|                                                                                     | deMeter Web   | Admin          | C⁴                        |
| ダッシュポード コンテナ > ライセンスモニタ                                                             | リング ~ 診断 ~ 設定 | < ── 情報        | *                         |
| 言語 サーバー設定 サーバーアクセス                                                                  |               | W              | <ul> <li>日本語 ~</li> </ul> |
| サーバーアクセス ライセンスアクセス許                                                                 | : न           |                |                           |
| <ul> <li>ネットワークサーバー</li> <li>○ 不可</li> <li>○ 可</li> <li>ネットワークポート: 22350</li> </ul> |               |                |                           |
| CmWAN サーバー                                                                          |               |                |                           |
| ◎ 不可                                                                                |               |                |                           |
| ○ 可                                                                                 |               |                |                           |
|                                                                                     | 適用            | f              |                           |
| 現在のサーバー : localhost () 🤣                                                            | (i) We        | ebAdmin バージョン: |                           |

6) コードメータが更新され、サーバー上のライセンスを検索します。

7)検索が完了すると、完了メッセージが表示されます。

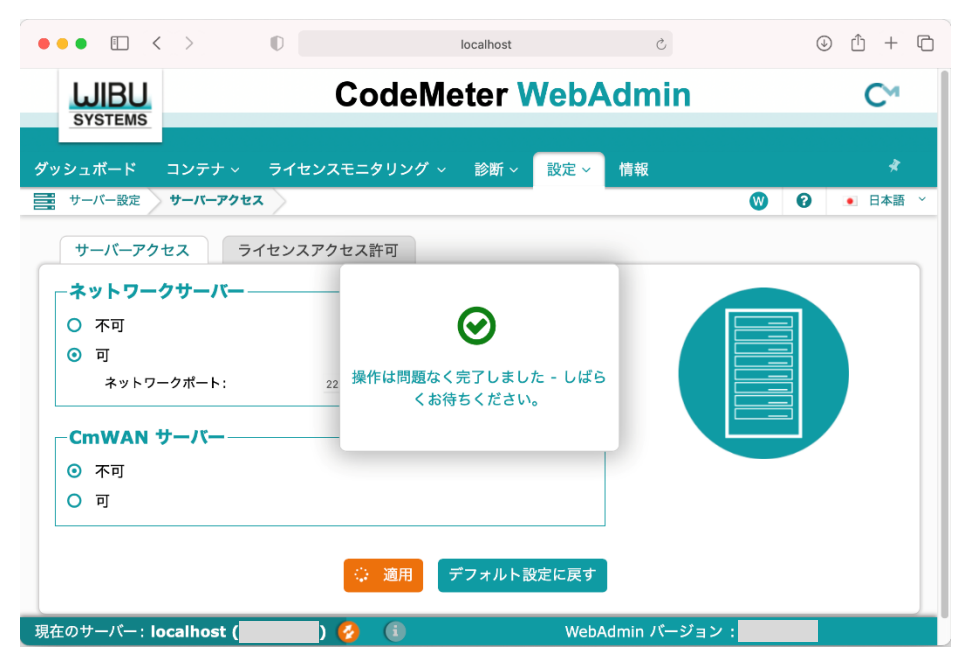

8)「CodeMeter Web アドミン」ページを終了します。

#### 6.3. ネットワークライセンスの確認

スタンドアロン版 ネットワーク版

ライセンスが適切に取得できているか確認します。

1)「ADS-BTメニュー」より、「ネットワークライセンス」を選択します。

| ADS-BT | 文字   | ウインドウ |
|--------|------|-------|
| 与条件設定  |      | >     |
| 斜線・逆日  | 影計算  | >     |
| 日影計算   |      | >     |
| 天空率計算  |      | >     |
| インポート  |      |       |
| エクスポー  | ト    |       |
| 計算建物形  | 状    |       |
| 環境設定…  |      |       |
| ネットワー  | クライセ | 2ンス   |

2)「ネットワークライセンス情報」ダイアログが開きます。

|            | ネットワークライセンス情報                | ?  |
|------------|------------------------------|----|
| 総ライセンス数    | ライセンス                        |    |
| 利用中ライセンス   | ス数 ライセンス                     |    |
| ライセンスを開    | <b>乳放</b>                    |    |
| バージョン:     |                              |    |
| ヘルプを表示するには | 、F1キーまたは「?」 アイコンをクリックしてください。 |    |
|            | キャンセル                        | ОК |

#### ※「総ライセンス数」について、以下ご確認ください。

- ・ご契約のライセンス数になっているか確認ください。
- 「0」になっている場合、サーバーに装着しているコードメータが認識していません。
   「9.4 ネットワーク版でクライアントの Mac からコードメータを認識しない」を参照し、
   ご契約のライセンス数になることを確認してください。

# 7. アップデートとアンインストール

本システムの修正版等によるアップデートや、アンインストールをする場合に行います。

※ Vectorworks を終了した状態で実行してください。

※本システムをアンインストールした場合でも、コードメータドライバは削除されません。

#### 7.1. アップデート

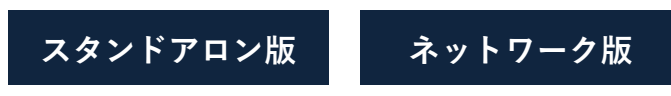

本システムのセットアップを再度行います。

#### 7.2. アンインストール

スタンドアロン版 ネットワーク版

アプリケーション及び作業画面ファイルを削除します。

#### 7.2.1. アプリケーションの削除

- 1) Finder より、「アプリケーション」を選択します。
- 2) Vectorworks インストールフォルダより、「Plug-ins」フォルダを開きます。
- 3)「EPCOT Software」フォルダを削除します。

| • • •                     | < > Plug-Ins                          | ≔≎ … `  | 0 • • Q          |
|---------------------------|---------------------------------------|---------|------------------|
| よく使う項目                    | 名前                                    | へ サイズ   | 種類               |
| AirDrop                   | Elevation Benchmark.vso               | 95 KB   | Vectorin object  |
| <ul> <li>最近の項目</li> </ul> | ElevatorWallAssociationObj.vso        | 8 KB    | Vectorin object  |
| * マプリケーション                | Ellipsoid Object.vso                  | 37 KB   | Vectorin object  |
| A ) ) ) ) – ) = )         | EnergyAnalysis.vwlibrary              | 16.4 MB | Vectorin library |
| 🕑 ダウンロード                  | 🛍 Engineering Properties.vsm          | 84 KB   | Vectorommand     |
| ▶ 書類                      | > EPCOT Software                      |         | フォルダ             |
|                           | s Escalator.vso                       | 166 KB  | Vectorin object  |
| ■ テスクトツノ                  | ExcelLibrary.vwlibrary                | 32.5 MB | Vectorin library |
| Cloud                     | <ul> <li>Existing Tree.vso</li> </ul> | 230 KB  | Vectorin object  |
|                           | Export ASCII Patch.vsm                | 10 KB   | Vectorommand     |
| Cloud Drive               | Export DOE-2.vsm                      | 177 KB  | Vectorommand     |
| └ ? 共有                    | Export DXFDWG.vsm                     | 3 KB    | Vectorommand     |
|                           | Export Instrument Data.vsm            | 52 KB   | Vectorommand     |

#### 7.2.2. 作業画面ファイルの削除

- 1) Vectorworks を開きます。
- 2)「Vectorworksツールメニュー>作業画面>作業画面の編集」を選択します。

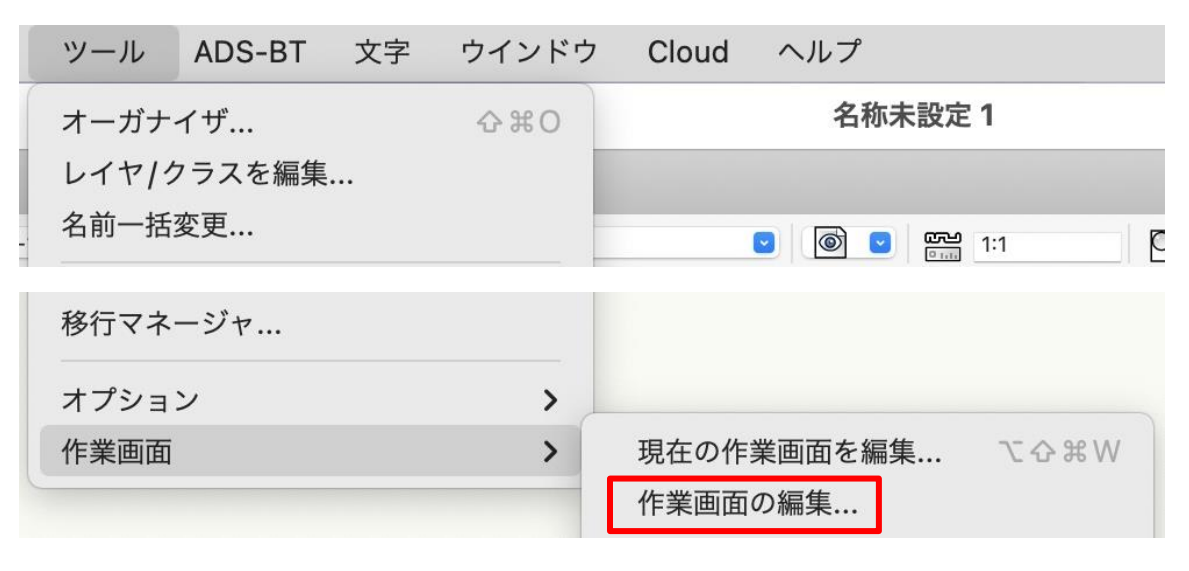

3)「作業画面」ダイアログが開きます。

|                     |                         | ±C+8      |
|---------------------|-------------------------|-----------|
| 作業画面                | ~ 場所                    | 新規        |
| ✓ ADS-BT 2025       | アプリケーションフ…              | 編集        |
| Architect 2025      | アプリケーションフ…              |           |
| Architect-BIM 2     | 025 アプリケーションフ…          | 複製        |
| Design Suite 20     | 25 アプリケーションフ…           |           |
| Fundamentals 2      | 025 アプリケーションフ…          | 名前を変更     |
| Landmark 2025       | アプリケーションフ…              | 増正た亦可     |
| Spotlight 2025      | x y y y - y = y y       | 物门で支史     |
|                     |                         | 元に戻す      |
|                     |                         |           |
|                     |                         | 削除        |
|                     |                         |           |
|                     |                         | 取り出し      |
|                     |                         |           |
|                     |                         | フォルダを直接表示 |
|                     |                         |           |
|                     |                         |           |
| リープを表示すろにけ F        | コキーまたは「?」 アイコンをクリックしてくだ | さい        |
| 107 232313 DICIAL 1 |                         |           |
|                     |                         |           |
|                     |                         |           |
|                     |                         | 終了        |

※ ADS-BT の作業画面の場所が「ユーザーフォルダ」になっている場合、「元に戻す」を選択します。

- 4) ADS-BT の作業画面の場所が「アプリケーションフォルダ」になっていることを確認し、「終了」を選択します。
- 5) Finder より、「アプリケーション」を選択します。
- 6) Vectorworks インストールフォルダより、「Workspaces」フォルダを開きます。
- 7)「ADS-BT 2025.vww」を削除します。

| •••                                                                                                    | < > Workspaces                             |                |               |
|----------------------------------------------------------------------------------------------------|--------------------------------------------|----------------|---------------|
| よく使う項目                                                                                                    | 名前                                         | サイズ            | 種類            |
| MirDrop                                                                                                    | Architect 2025.vww                         | 617 KB         | Vectorrkspace |
| <ul> <li>         ・</li> <li>         ・</li></ul> | Architect-BIM 2025.vww                     | 489 KB         | Vectorrkspace |
| デスクトップ                                                                                                    | ConnectCAD 2025.vww                        | 400 KB         | Vectorrkspace |
|                                                                                                    | Design Suite 2025.vww                      | 841 KB         | Vectorrkspace |
| A アプリケーション                                                                                                    | Fundamentals 2025.vww                      | 300 KB         | Vectorrkspace |
| ▶ 書類                                                                                                    | Landmark 2025.vww                          | 549 KB         | Vectorrkspace |
| ④ ダウンロード                                                                                                    | Spotlight 2025.vww                         | 708 KB         | Vectorrkspace |
| 場所                                                                                                    | 🧮 Macintosh HD > 🛅 アプリケーション > 🚞 VW2025_Net | > 🔁 Workspaces |               |

# 8. マニュアル

8.1. PDF マニュアル

スタンドアロン版 ネットワーク版

解凍フォルダに各種 PDF マニュアルがあります。

# 9. FAQ

#### 9.1. セットアップが実行できない場合

スタンドアロン版 ネットワーク版

9.1.1. エラーメッセージ「開発元が未確認のため開けません」が表示される

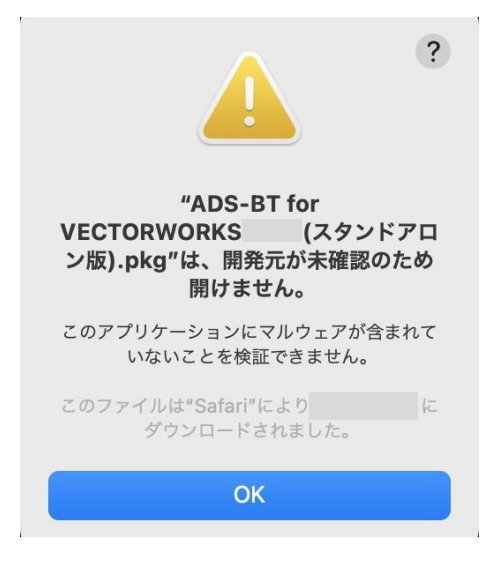

- 1) Apple アイコンより、「システム環境設定」を選択します。
- 2)「セキュリティとプライバシー」を選択します。
- 3)「このまま開く」を選択します。

|                | 一般 FileVault ファイアウォール                          | プライバシー           |
|----------------|------------------------------------------------|------------------|
|                |                                                |                  |
| ダウンロ           | コードしたアプリケーションの実行許可:                            |                  |
|                | App Store                                      |                  |
| ۲              | App Storeと確認済みの開発元からのアプリケーシ                    | ションを許可           |
| "ADS-B<br>れました | iT forアロン版).pkg"は開発元を確認できないため<br><sup>こ。</sup> | か、使用がブロックさ このまま開 |
|                |                                                |                  |

#### 9.2. 日影規制条件や高度地区、緯度経度のリストが表示されない場合

# スタンドアロン版 ネットワーク版

ハードディスクの名称が全角の場合に、各種リストが表示されない場合があります。

ハードディスクの名称を半角文字で作成し Mac を再起動してください。

※ハードディスクの名称が空欄の場合、「名称未設定」という名称の扱いになります。

#### 9.3. Vectorworks が「VW2025」フォルダまたは「VW2025\_Net」フォルダ以外にインストールさ

スタンドアロン版 ネットワーク版

本システムは、

「Finder>アプリケーション>VW2025(\_Net)>Plug-ins>EPCOT Software」及び、

「Finder>アプリケーション>VW2025(\_Net)>Workspaces」にインストールされます。

「Finder>アプリケーション>VW2025(\_Net)>Plug-ins」が存在しない場合、このフォルダを自動的に作成します。

Vectorworks インストールフォルダが「Finder>アプリケーション>VW2025(\_Net)」以外の場合、下記の操作を行い本システム及び作業画面を Vectorworks インストールフォルダにコピーします。

#### 9.3.1. 本システムのコピー

本システムのインストールフォルダから「EPCOT Software」フォルダを、Vectorworks インストールフォルダの「Plug-ins」フォルダにコピー&ペーストします。

#### 9.3.2. 作業画面のコピー

本システムのインストールフォルダの「Workspace」フォルダ内の「ADS-BT 2025.vww」を、Vectorworks インストールフォルダの「Workspace」フォルダにコピー&ペーストします。 9.4. ネットワーク版でクライアントの Mac からコードメータを認識しない

スタンドアロン版 ネットワーク版

通常の利用環境でアクセスしていない IP アドレスのサーバーにコードメータを装着している場合、クライアントPC 毎に下記の設定を行わなければならないケースがあります。

- 1) インターネットブラウザを起動します。
- 2) アドレス欄に「http://localhost:22352/」と入力します。
- 3) インターネットを介して「CodeMeter Web アドミン」ページが開きます。

| ••• • < >           | 0             | localhost    | c (    | ) (1) + (1) (4)           |
|---------------------|---------------|--------------|--------|---------------------------|
| SYSTEMS             | CodeMe        | eter WebAdm  | nin    | C⁴                        |
| ダッシュボード コンテナ ~      | ライセンスモニタリング 〜 | 診断 ~ 設定 ~ 情報 |        | *                         |
| ダッシュポード             |               |              | 0 🕅    | <ul> <li>日本語 ~</li> </ul> |
| 現在のサーバー:            |               |              |        |                           |
| IP アドレス:            |               |              |        |                           |
| オペレーティングシステム:       | macOS         |              |        |                           |
| サーバースタートアップ:        |               |              |        |                           |
| サーバーバージョン:          |               |              |        |                           |
| Runtime バージョン:      |               |              |        |                           |
|                     |               |              |        |                           |
|                     |               |              |        |                           |
|                     |               |              |        |                           |
|                     |               |              |        |                           |
| 現在のサーバー: localhost( | ) 🙆 🕕         | WebAdmin J   | パージョン: |                           |

4)「設定>基本>サーバー検索リスト」を選択します。

| ••• • • < >                               | 0                    | localhost | Ċ            |                   | ۰ ٿ •         | + 0 |
|-------------------------------------------|----------------------|-----------|--------------|-------------------|---------------|-----|
|                                           | CodeM                | eter We   | bAdmin       |                   | С             | и   |
| ダッシュボード コンテナ ~                            | ライセンスモニタリング ~        | 診断~ 設定    | E ~ 情報       |                   |               | *   |
| 🌮 ダッシュボード                                 |                      | 基         | <b>本</b>     | > 1               | ナーバー検索リスト     | 語 × |
|                                           |                      | <b></b>   | -/(-         | > :               | プロキシ          |     |
| 現在のサーバー:                                  | Cherry Cherry Cherry | 7         | ドバンス         | 1                 | VebAdmin      |     |
| IP アドレス:<br>オペレーティングシステム:<br>サーバースタートアップ・ | macOS                |           |              | ,                 | <b>バックアップ</b> |     |
| サーバーバージョン:                                |                      |           |              |                   |               |     |
| Runaine / / July .                        |                      |           |              |                   |               |     |
|                                           |                      |           |              |                   |               |     |
|                                           |                      |           |              |                   |               |     |
|                                           |                      |           |              |                   |               |     |
| 現在のサーバー: localhost (                      | ) 🚱 (                | A         | WebAdmin バージ | <sup>7</sup> ョン : |               |     |

5)「+新しいサーバーの追加」を選択します。

| ••• • < >                                                         | 0                      | localhost   | Ċ           | ⊕ û + ©                                          |
|-------------------------------------------------------------------|------------------------|-------------|-------------|--------------------------------------------------|
| SYSTEMS                                                           | Codel                  | leter WebA  | dmin        | C⁴                                               |
| ダッシュボード コンテ<br>登 基本設定 サーバー検索                                      | ナ〜 ライセンスモニタリング         | ◇ 診断 ◇ 設定 ◇ | 情報          | <ul> <li>★     </li> <li>● 日本語 ×     </li> </ul> |
| サーバー検索リスト                                                         | プロキシ WebAdmir          | バックアップ      |             |                                                  |
| ・    ザーハー検索リス     1. 自動サーバー検索     ・    ・    ・    ・    ・    ・    ・ | ト<br>(255.255.255.255) | ۲           |             |                                                  |
| ******                                                            | 適用                     | デフォルト設定に戻す  |             |                                                  |
|                                                                   |                        |             |             |                                                  |
|                                                                   |                        |             |             |                                                  |
| 現在のサーバー: localho                                                  | st () 🙆 🕕              | WebAd       | dmin バージョン: |                                                  |

6) コードメータを装着しているサーバーの IP アドレスを入力し、「追加」を選択します。

| ••• • • < >                         | D              | localhost   | S        | () () () () () () () () () () () () () (                                                                                                    |
|-------------------------------------|----------------|-------------|----------|----------------------------------------------------------------------------------------------------|
|                                     | CodeMe         | eter WebAd  | min      | C⁴                                                                                                    |
|                                     | ニノムンファータリング    |             | ±7       |                                                                                                    |
|                                     |                | 診断 > 設定 > 情 | ¥X<br>W  | <ul> <li>2</li> <li>3</li> <li>6</li> <li>6</li> <li>7</li> <li>8</li> <li>8</li></ul> |
| サーバー検索リスト                           | プロキシ WebAdmin  | バックアップ      |          |                                                                                                    |
| 「サーバー検索リスト                          |                | _           |          |                                                                                                    |
| 1. 自動サーバー検索 (25<br>サーバー名または IP アドレス | 5.255.255.255) |             |          |                                                                                                    |
|                                     | 追加ませ           | ァンセル        |          |                                                                                                    |
|                                     | 適用「デフ          | 7ォルト設定に戻す   |          |                                                                                                    |
|                                     |                |             |          |                                                                                                    |
|                                     |                |             |          |                                                                                                    |
|                                     |                |             |          |                                                                                                    |
| 現在のサーバー: localhost (                | ) 🚱 🗊          | WebAdmi     | n バージョン: |                                                                                                    |

7)「サーバー検索リスト」に入力した IP アドレスが表示されていることを確認し、「適用」を選択します。

| ••• • • •            | D loc         | calhost      | 5      | ⊕ ₫ + © |
|----------------------|---------------|--------------|--------|---------|
| SYSTEMS              | CodeMet       | er WebAdı    | nin    | C⁴      |
| ダッシュボード コンテナ - き     | ライセンスモニタリング 〜 | 診断 ~ 設定 ~ 情報 | ŧ      | *       |
| 基本設定 サーバー検索リスト       |               |              | • •    | • 日本語 ~ |
| サーバー検索リスト プロ         | コキシ WebAdmin  | バックアップ       |        |         |
| - サーバー検索リスト          |               |              |        |         |
| 1.                   |               | 00           |        |         |
| 2. 自動サーバー検索 (255.2)  | 55.255.255)   |              |        |         |
| ● 新しいサーバーの追加         |               |              |        |         |
|                      | 適用 デフォ        | ルト設定に戻す      |        |         |
|                      |               |              |        |         |
|                      |               |              |        |         |
|                      |               |              |        |         |
| 現在のサーバー: localhost ( | ) 🚱 🕕         | WebAdmir     | バージョン: |         |

8)「CodeMeter Web アドミン」ページを終了します。

#### 9.5. ネットワーク版でサーバー上のコードメータライセンスを確認する

スタンドアロン版 ネットワーク版

本システムが起動しない時、クライアント PC でコードメータライセンスを確認します。

- 1) インターネットブラウザを起動します。
- 2) アドレス欄に「http://localhost:22352/」と入力します。
- 3) インターネットを介して「CodeMeter Web アドミン」ページが開きます。
- 4)「CodeMeter Web アドミン」ページ画面左下の「現在のサーバー」を選択します。

| ••• • < >                                    | 0         | localhost    | ې              | ⊕ <sup>↑</sup> + <sup>↑</sup>          |
|----------------------------------------------|-----------|--------------|----------------|----------------------------------------|
|                                              | Coc       | leMeter V    | /ebAdmin       | C⁴                                     |
| ダッシュボード コンテナ~<br>登 ダッシュボード                   | ライセンスモニタ! | リング ~   診断 ~ | 設定 ~   情報      | <ul> <li>★</li> <li>● 日本語 ×</li> </ul> |
| 現在のサーバー:<br>IP アドレス:<br>オペレーティングシステム:        | macOS     |              |                |                                        |
| サーバースタートアップ:<br>サーバーバージョン:<br>Runtime バージョン: |           |              |                |                                        |
|                                              |           |              |                |                                        |
| 現在のサーバー: localhost (                         | ) 🙆 (     | D            | WebAdmin バージョン |                                        |

5) サーバーを指定し、「適用」を選択します。

| ••• • • < >                   | Ø             | localhost | S    | ⊕ û + ⊡ |
|-------------------------------|---------------|-----------|------|---------|
|                               | CodeMe        | eter WebA | dmin | C⁴      |
| ダッシュボード コンテナ ~                | ライセンスモニタリング 〜 | 診断 ~ 設定 ~ | 情報   |         |
|                               |               |           | _    |         |
| 現在のサーバー :<br>IP アドレス :        |               |           | _    |         |
| オペレーティングシステム:<br>サーバースタートアップ: | macOS         | _         | - 10 |         |
| サーバーが見つかりました:                 |               |           |      |         |
| localhost (127.0.0.1)         |               |           |      |         |
|                               |               |           |      |         |
| ☑ IP アドレスを使用                  |               |           |      |         |
|                               | 適用 キャンセル      |           |      |         |
| 現在のサーバー: localhost (          | ) 🙆 🕕         |           |      |         |

※ サーバーを指定し、「適用」を選択してもサーバーに接続できない場合は、「IP アドレスを使用」にチェッ クを入れて「適用」を選択して下さい。

6) ダッシュボードの表示が指定したサーバーの情報に切り替わります。

|                             | 0             |                | × ④ ₫     | ) + C |
|-----------------------------|---------------|----------------|-----------|-------|
| SYSTEMS                     | CodeMe        | ter Web アドミ    | ミン        | C₄    |
| ダッシュボード コンテナ ~<br>の ダッシュボード | ライセンスモニタリング 〜 | · 診断 ~ 設定 ~ 情報 | 0         | ✓     |
|                             |               |                |           |       |
| 現在のサーバ:                     |               |                |           |       |
| IP アドレス:                    |               |                |           |       |
| OS:                         |               |                |           |       |
| サーバスタートアップ:                 |               |                |           |       |
| サーババージョン::                  |               |                |           |       |
| ランタイムバージョン::                |               |                |           |       |
|                             |               |                |           |       |
|                             |               |                |           |       |
|                             |               |                |           |       |
|                             |               |                |           |       |
|                             |               |                |           |       |
|                             |               |                |           |       |
| 現在のサーバ:                     | ( ) 🥝         | ) 🚺 🛛 Webア l   | ドミンバージョン: |       |

7) 「ライセンスモニタリング>全てのモニタリング>セッション」を選択します。

| CodeMete      |                                     |                                                 |                                                  |
|---------------|-------------------------------------|-------------------------------------------------|--------------------------------------------------|
|               | er wed J' r                         | ミン                                              | C⊶                                               |
|               |                                     |                                                 |                                                  |
| ライセンスモニタリング 〜 | 診断~ 設定~ 情                           | 報                                               | *                                                |
| すべてのライセンス     |                                     |                                                 | •         日本語 ~                                  |
| セッション         |                                     |                                                 |                                                  |
|               |                                     |                                                 |                                                  |
|               |                                     |                                                 |                                                  |
|               |                                     |                                                 |                                                  |
|               |                                     |                                                 |                                                  |
|               |                                     |                                                 |                                                  |
|               |                                     |                                                 |                                                  |
|               |                                     |                                                 |                                                  |
|               |                                     |                                                 |                                                  |
|               |                                     |                                                 |                                                  |
|               |                                     |                                                 |                                                  |
|               |                                     |                                                 |                                                  |
| ( ) 🚱         | (i) Wet                             | アドミンバージョン:                                      |                                                  |
|               | ライセンスモニタリング ✓<br>すべてのライセンス<br>セッション | ライセンスモニタリング ◇ 診断 ◇ 設定 ◇ 情<br>すべてのライセンス<br>セッション | ライセンスモニタリング ◇ 診断 ◇ 設定 ◇ 情報<br>すべてのライセンス<br>セッション |

8)利用可能なライセンスが表示されます。

| ••• • • < >    | O             | ٢                                  | () () () () () () () () () () () () () ( |
|----------------|---------------|------------------------------------|------------------------------------------|
|                | CodeMet       | er Web アドミン                        | C⁴                                       |
| ダッシュボード コンテナ ~ | ライセンスモニタリング 〜 | 診断 ~ 設定 ~ 情報                       | ★ ● 日本語 ~                                |
| 利用可能なライセンス     | '             |                                    |                                          |
| <b>^</b>       |               |                                    |                                          |
| フロダクトコード 🍦 名前  |               |                                    | 使用中                                      |
| <b>^</b>       |               |                                    |                                          |
| プロダクトコード 🌲 名前  |               | ・<br>フィーチャーマッ ネットワークカウンタ<br>フ<br>フ | 使用中 💠 利用可能 👙<br>0                        |
|                |               |                                    | 2                                        |
|                |               |                                    | 0                                        |
|                | 最後に更新された情     | 報 2020-12-28 15:19:27              |                                          |
| 現在のサーバ:        | ( ) 🥝         | ① Webアドミンバージ                       | ョン:                                      |

9)「CodeMeter Web アドミン」ページを終了します。

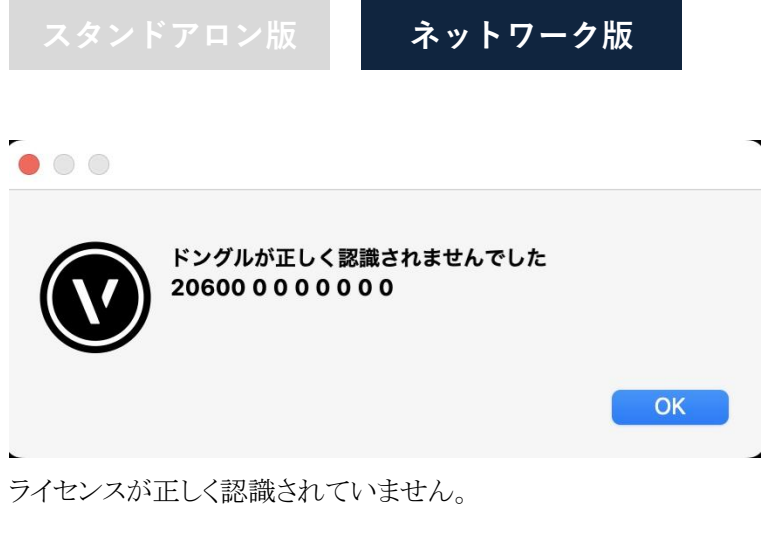

下記のいずれかの操作を行ってください。

・サーバーにコードメータを正しく装着します。

・「9.4 ネットワーク版でクライアントの Mac からコードメータを認識しない」を参照し、サーバーを追加します。

#### 10. サポートについて

サポート受付時間 10:00-12:00/13:00-17:00 (土日祝日及び弊社休業日を除く) 受付時間は予告なしに変更されることがあります。あらかじめご了承ください。

#### 10.1. 年間有償サポート契約を締結している場合

「専用フリーダイヤル」、「メール」、または「FAX」によるサポートサービスをご利用することができます。 尚、年間有償サポート契約の内容について詳しくは、ご購入時の書類又は生活産業研究所ホームページ 「生活産業研究所株式会社 定型約款 一覧」の「ADS-BT for VECTORWORKS 年間有償サポート契約 定型約款」をご覧ください。

サポート専用フリーダイヤル:年間有償サポート契約登録証に記載されています

- サポート専 用 メール:support@epcot.co.jp
- サポート専用 F A X:03-5723-6455

問 合 せ フ ォ ー ム:<u>https://www.epcot.co.jp/form/otoiawaselist.php</u>

※お問い合わせの際は、「ダウンロード・サポート等のご案内」、または「年間有償サポート契約登録証」に 記載の管理番号が必要です。

#### 10.2. 年間有償サポート契約を締結していない場合

メールによるサポートサービスをご利用することができます。

下記問合せフォームよりお問合せください。

※電話でのお問合せは受け付けておりません。

問合せフォーム:<u>https://www.epcot.co.jp/form/otoiawaselist.php</u> ※ 受付順にメールにてご回答致します。

※お問い合わせの際は、「ダウンロード・サポート等のご案内」に記載の管理番号が必要です。

本書およびこのプログラムは、著作権上、弊社に無断で使用、複製することはできません。 このプログラムは、使用する本人がバックアップの為にコピーする場合を除き、コピーすることを禁じます。 本書およびこのプログラムの運用上のトラブルについては、責任を負いかねます。 本書およびこのプログラムの内容は、予告なしに変更することがあります。

ADS-BT for VECTORWORKS Ver9 Mac版セットアップマニュアル

2025年1月 初版

製作·発行

生活産業研究所株式会社

〒153-0043 東京都目黒区東山 1-6-7 フォーラム中目黒